# eFront

# eFront™ Руководство преподавателя

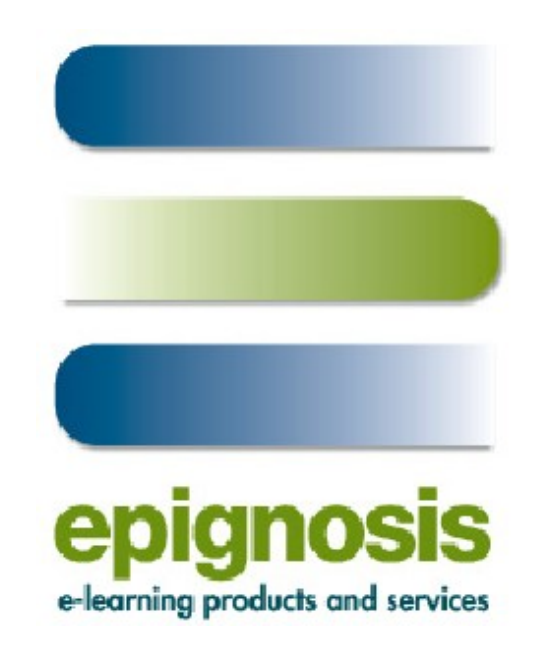

#### **EPIGNOSIS LTD**

44, Katehaki, Athens, Greece, 11525 & Patras Science Park, Stadiou Str, Platani, Patras, Greece, 265 04 email: info@epignosis.com.gr, info@efront.gr phone: (+30) 210 6756008, (+30) 210 6756112 Fax: (+30) 210 6756527

Translated to russian by: | Перевод на русский: ООО АББРИС ул. Котовского, 19, Томск, 634034, Российская Федерация email: abbris@abbris.ru phone: (+7) 906 9552251

# Оглавление

| Начальная страница                    | 4  |
|---------------------------------------|----|
| Панель управления урока               | 4  |
| Компоненты урока                      | 5  |
| Работа с учебным материалом           | 5  |
| Структура урока                       | 6  |
| Копирование материла из других уроков | 7  |
| Создание теста                        | 7  |
| Правила изучения и завершения урока   | 8  |
| Контроль успеваемости и отчеты        | 9  |
| Средства общения eFront               | 15 |
| Глоссарий                             | 17 |
| Данные в формате SCORM                | 18 |

Преподаватель отвечает за управление учебным процессом. С помощью интерфейса системы он создает, меняет и организует учебный материал публикует тесты и опросы, создает правила обучения, подключает различные вспомогательные модули, может общаться с участниками учебного процесса, просматривать отчеты об обучении и статистику использования учебного материала и системы, в общем, детально следить за учебным процессом.

# Начальная страница

Начальная страница системы, которую видит преподаватель сразу же при входе в систему, содержит список всех уроков, которые он преподает. Список построен иерархически - уроки собраны в курсы (если для них установлен признак "только в составе курса"), курсы распределены по категориям.

Преподаватель может просмотреть сводную информацию об уроке, наведя на его наименование мышь.

Справа от наименования курса отображаются значки доступных для курса действий.

Для того, чтобы приступить к работе с уроком, необходимо кликнуть на его наименовании.

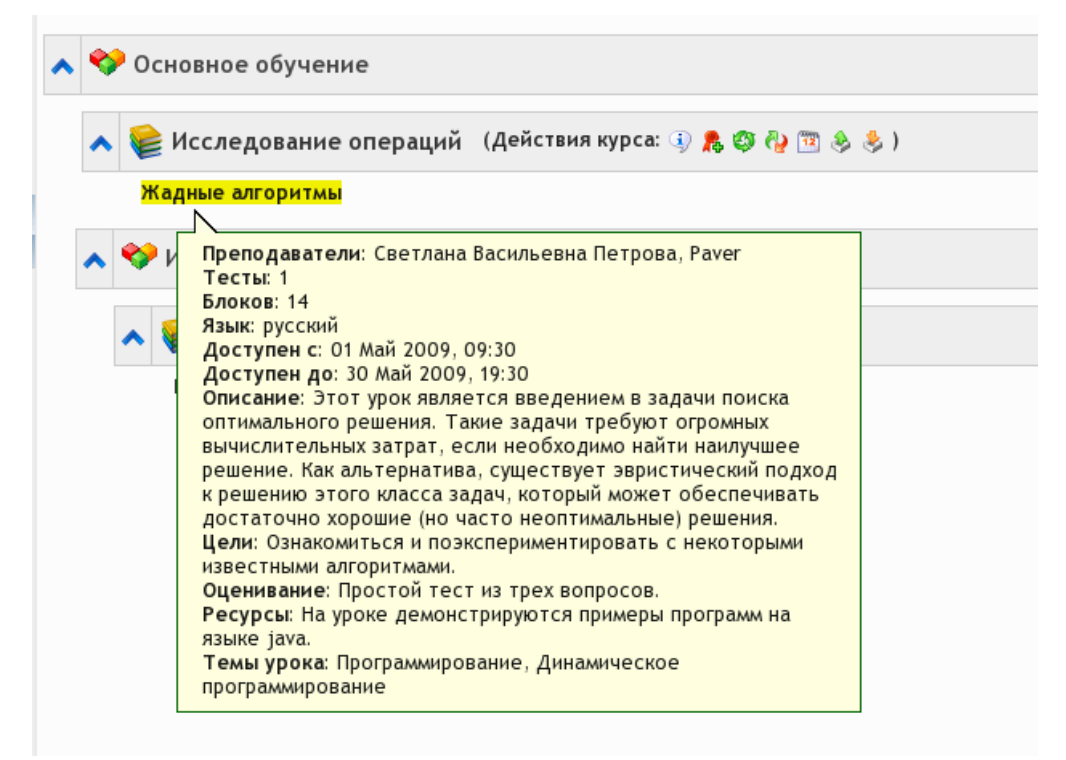

# Панель управления урока

После выбора урока, преподаватель переходит к главной странице урока, которую мы называем панелью управления урока.

На этой странице показаны все доступные средства для создания материала, управления уроком, контроля успеваемости учащихся и слежения за их активностью.

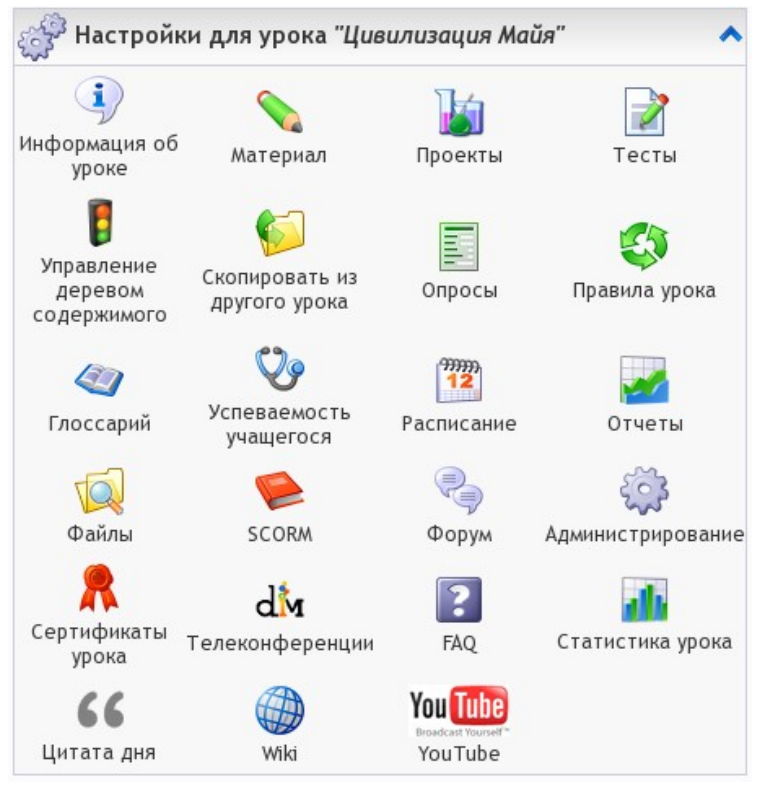

# Компоненты урока

Урок состоит из следующих основных модулей:

- Материал
- Тест
- Проект

Эти модули соответствуют модулям реальных уроков, например, материал соответствует учебнику, тесты соответствуют экзамену, проводимому по окончанию урока, а проекты соответствуют практическим занятиям или курсовым работам. Используя модули, преподаватель может создать урок максимально похожий на обычный урок.

# Работа с учебным материалом

Создавать учебный материал в eFront легко и просто.

Для создания учебного модуля кликните на значке Материал в панели управления урока, а затем на кнопке Создать модуль.

| 🕎 Свойства модуля "Цивил          | изация Майя"                                                          |
|-----------------------------------|-----------------------------------------------------------------------|
| Название группы:                  | Цивилизация Майя                                                      |
| Тип материала:                    | Теория 💌 *                                                            |
| Скрыть элементы навигации:        | Нет                                                                   |
| Показывать заголовок:             |                                                                       |
| Скрыть значок выполнения блока:   |                                                                       |
| Вместе с вопросом:                |                                                                       |
| Материал PDF/обычный:             |                                                                       |
| Доступен с прямой URL:            |                                                                       |
| 💙 Открыть менеджер файлов 🤞       | Ререключить редактор/режим HTML                                       |
| 🛃   B / U 🗛   🧮 🚍 🗐               | 🗮   Семейство шрифтов 🔟 Размер шрифта 🔟   듣   ≢ 💷   🍠 🍋   ∞ 🔅         |
| 📝   🔺 - 💆 -   html $\Omega$   😃 🖛 | ×, ×'   🎒   💆 🚾 🗮   🌆 🛍 🖏 💷   📭 🏝   🏦 🔱                               |
| Цивилизация Майя                  |                                                                       |
| Цивилизация Майя - американ       | ская цивилизация, известная единственным известным полностью развитым |

Цивилизация Майя - американская цивилизация, известная единственным известным полностью развитым письменным языком в доколумбовой Америке, а так же захватывающей художественной, монументальной архитектурой и сложными математическими и астрономическими системами. Первоначально образовавшие время Доклассического периода, многие из них достигли своего апогея развития во время Классического п (250 - 900 годы), и продолжалис весь Постклассический период до прибытия испанцев. В пике своего разв Майя была одной из наиболее плотно населенных и культурно развитых обществ в мире.

Цивилизация майя вобрала много особенностей других цивилизаций Центральной Америки из-за высокой с взаимодействия и культурного распространения, которые были ей характерны. Такие достижения как пись эпиграфика и календарь не были созданы майя, однако, их цивилизация значительно развила их. Влияние может быть обнаружено до центральной Мексики, более чем в 1000 км (625 миль) от областей майя. Много внешних влияний найдены в искусстве майя и архитектуре, которые, как думают, следуют из торговли и

На открывшейся странице материал урока создается с помощью редактора с расширенными функциями. Материал модуля может содержать текст, математические формулы, изображения, звук, видео, flash-анимацию, гиперссылки и апплеты java. Все это может быть использовано для создания материала, который будет легким в прочтении, простым в понимании и привлекательным для учащихся.

# Структура урока

Материал урока организуется в иерархическую структуру. Каждый модуль может содержать другие модули, которые в свою очередь тоже могут содержать модули и т.д., подобно главам и разделам книг.

| Главная » Материал » Порядок материала              |  |
|-----------------------------------------------------|--|
| 🕪 Перетаскивайте модуль, чтобы изменить его позицию |  |
| 🖃 🛸 Цивилизация Майя 🚦 📀                            |  |
| 🛸 Географическое положение 🚦 🔇                      |  |
| 🖃 🏁 История 🚦 😮                                     |  |
| 🛸 Доклассический период 🚦 🔇                         |  |
| 🛸 Классический период 🚦 😮                           |  |
| 🛸 Постклассический период 📱 🔇                       |  |
| 🛸 Период колонизации 📲 🔇                            |  |
| 🛸 Политическое устройство 🚦 🔇                       |  |
| 🛸Искусство 📱 🔇                                      |  |
| 🛸 Письменность 🚦 🔇                                  |  |
| 🛸 Архитектура 📲 🔇                                   |  |
| 🛸 Астрономия 📱 🔇                                    |  |
| 🛸 Математика 📲 🔇                                    |  |
| 🛸 Религия 📱 🔇                                       |  |
| 🖉 Тест по истории Майя 🚦 🔇                          |  |
| Сохранить изменения Отменить изменения              |  |

Элементами такой структуры помимо материалов для изучения, могут быть и тесты, которые также являются модулями урока.

В отличие от тестов, проекты не считаются модулями урока и не могут быть добавлены в структуру урока.

### Копирование материла из других уроков

Имея уже наработанные материалы, преподаватель может использовать их для создания новых, копируя модули существующих уроков в текущий.

Таким образом, преподаватель может существенно облегчить себе работу по созданию уроков и сделать это в меньшие сроки.

Копирование выполняется перетаскиванием (drag-and-drop) модулей из структуры одного урока в структуру другого.

| 🌍 Скопировать из другого урока                                                                                                    | ^                                                                                                    |
|----------------------------------------------------------------------------------------------------|----------------------------------------------------------------------------------------------------|
| Выберите урок для копирования из: Основное обучение -> Жадные                                                                                                    | алгоритмы                                                                                                    |
| 📀 Перетаскивайте блок, чтобы скопировать                                                                                                    | Бросайте блок для копирования его в требуемую ,                                                                                                    |
| <ul> <li>Введение</li> <li>Жадность (подъем на холм)</li> <li>Упорядочение проектов по времени завершения</li> <li>Минимальное генеалогическое древо</li> <li>Алгоритм Прима</li> <li>Таблица связности</li> <li>Алгоритм Крускала</li> <li>Эвристические алгоритмы</li> <li>Задача коммивояжера</li> <li>Динамическое программирование</li> <li>Кратчайший маршрут</li> <li>Алгоритм Дейкстры</li> <li>Алгоритм Флойда</li> <li>Метод возврата</li> <li>Тест по общим приницпам</li> </ul> | Скрыть все / Показать все<br>Скрыть все / Показать все<br>Скрыть все / Показать все<br>Ссторафическое положение<br>Сстория<br>Доклассический период<br>Постклассический период<br>Политическое устройство<br>Искусство<br>Искусство<br>Искусство<br>Архитектура<br>Астрономия<br>Математика<br>Религия<br>Сстории Майя |
| — Копировать другие субъекты<br>Копировать глоссарий: Копировать                                                                                                    | Сохранить изменения                                                                                                    |

# Создание теста

Важным модулем каждого урока являются тесты.

Тесты могут использоваться для оценки успеваемости учащихся в процессе изучения материала. eFront предоставляет простой способ создания новых вопросов и тестов, что позволяет преподавателю создавать полноценные и сложные тесты для контроля процесса обучения.

| 📝 Параметры теста " <i>Tecm n</i> | о истории Майя"                                                           |
|-----------------------------------|---------------------------------------------------------------------------|
| Параметры теста Вопросы те        | ста                                                                       |
| Родительский модуль:              | Цивилизация Майя                                                          |
| Имя:                              | Тест по истории Майя                                                      |
| Продолжительность в минутах:      | 15 Оставьте пустым, чтобы не ограничивать                                 |
| Можно повторять тест, раз:        | 20 Оставьте пустым, чтобы не ограничивать                                 |
| Проходной уровень:                | 60 %                                                                      |
| Опубликовать:                     |                                                                           |
| Показать вопросы один за другим:  |                                                                           |
| Показать полученные ответы:       |                                                                           |
| Показывать правильные ответы:     |                                                                           |
| Перемешать ответы:                |                                                                           |
| Перемешать вопросы:               |                                                                           |
| Показать нумерованный список:     |                                                                           |
| Тест может быть приостановлен:    |                                                                           |
| Отображать веса во время теста:   |                                                                           |
|                                   | 💙 Открыть менеджер файлов 🦓 Переключить редактор/режим HTML               |
|                                   | 😡   В 🖌 🗓 Аве   🔄 🚍 🗮   Семейство шрифтов 💌 Размер шрифта 💌   🗄   🖆 💷   🦿 |
|                                   | 📝   🗛 - 💇 -   == 🛛 Ω   😃 🛲   ×, 🗴   🎒   💆 🚾 🚆   🔤 🌇 🖏 💷   📭 🛝   🏦 🗳       |
|                                   | Это общий тест по истории Майя с шестью вопросами.                        |
|                                   | Замечание: Все вопросы и ответы перемешиваются при каждом показе теста.   |
|                                   |                                                                           |
|                                   |                                                                           |
|                                   |                                                                           |
| Описание:                         |                                                                           |
|                                   |                                                                           |
|                                   |                                                                           |

Чтобы создать новый тест, преподаватель должен создать набор вопросов, которые потом будут использованы в создаваемом тесте.

При создании тестов можно использовать и существующие вопросы.

Преподаватель может определить различный вес (значимость) для каждого вопроса и его сложность. eFront предоставляет следующие типы вопросов:

- Заполнение пропусков
- Свободный ответ
- Множственный выбор один правильный ответ
- Множественный выбор несколько правильных ответов
- Соответствие
- Истина/Ложь

# Правила изучения и завершения урока

Правила позволяют обеспечить прохождение учебного материала в требуемой последовательности. Например, вы можете определить, что учащийся не может изучать Модуль №5 до того как не изучил Модуль №3, или до модулей №1 и №2.

В дополнение к этому, он может определить условия, при выполнении которых урок может считаться полностью изученным. Например, изучение урока может считаться завершенным, если учащийся изучил все модули урока (в соответствии с правлами изучения) и уровень успешных ответов в тесте составил не

#### менее 60%.

Условия, составляющие правила, несложно создать, используя простой интерфейс системы.

| лавная » Правила урока  |                                        |                                 |              |
|-------------------------|----------------------------------------|---------------------------------|--------------|
| Содержание правил прохо | ождения Условия выполнения урока       |                                 |              |
| 🚯 Правила урока         |                                        |                                 |              |
| 🕂 Добавить правило      |                                        |                                 |              |
| Действительно для       | Условие                                | Запретить модуль                | Функции      |
| Все пользователи        | Если не просмотрен модуль "Астрономия" | Математика                      | S 🖉          |
| Все пользователи        | Если не просмотрен модуль "Математика" | Религия                         | <b>N</b> 🔇   |
| Все пользователи        | Если не просмотрен модуль "Религия"    | Тест по истории Майя            | S 🖉          |
| Все пользователи        | Если не просмотрен модуль "Искусство"  | Письменность                    | S 🖉          |
| Фильтр: 🔍               | Строк на страницу: 20 🗾                | Отображение результатов: ແ 🔾 1- | 4 🗾 из 4 > 🕽 |

| лавная » Правила урон | <a< th=""><th></th><th></th><th></th></a<> |                                              |                 |          |
|-----------------------|--------------------------------------------|----------------------------------------------|-----------------|----------|
| Содержание правил н   | прохождения                                | Условия выполнения урока                     |                 |          |
| 🆏 Условия выпо        | лнения урока                               |                                              |                 | ^        |
| 🕂 Добавить условие    | 🛸 Автоматиче                               | еское заполнение: Нет                        |                 |          |
| Тип условия           |                                            | Условие                                      | Связь с другими | Функции  |
| Просмотреть все моду  | ли                                         |                                              | И               | S 🖉      |
| Выполнить определени  | ный тест                                   | Тест по истории Майя, с оценкой не менее 60% | И               | <b>S</b> |
|                       |                                            | · ··- ··                                     |                 |          |

# Контроль успеваемости и отчеты

eFront предлагает развитую систему отчетов и статистики, которая позволит вам следить за успеваемостью учащихся и процессом обучения и тестирования.

Система предоставляет следующие категории отчетов:

- Отчеты по пользователю
- Отчеты по урокам
- Отчеты по тестам
- Отчеты по курсам

Любой отчет может быть экспортирован в формат Excel или PDF, с помощью значков:

Экспорт отчетов: 🔣 📂

В главном меню выбираем "Отчеты". Открывшаяся панель дает нам возможность выбрать вид отчета:

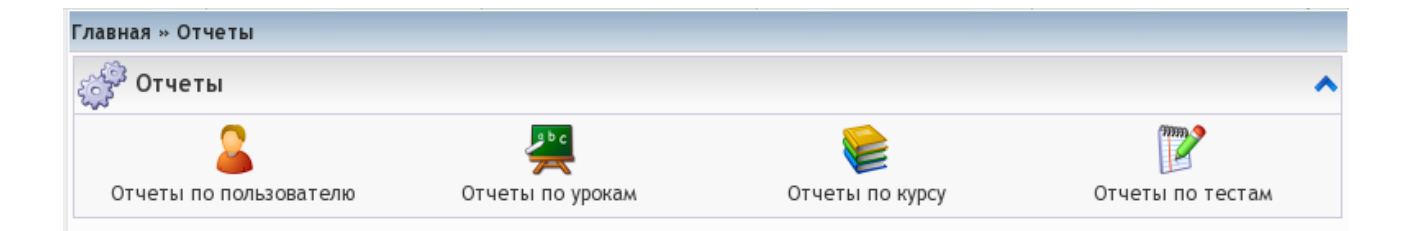

1. Выбираем "Отчеты по пользователю", после чего попадаем в форму выбора пользователя:

| Главная » Отчеты » От    | четы по пользователю                    |  |  |
|--------------------------|-----------------------------------------|--|--|
| 🚨 Отчеты по пол          | ьзователю                               |  |  |
| Выберите пользователя: 🕷 |                                         |  |  |
|                          | Kyrbanova (Ольга Курбанова)             |  |  |
|                          | professor (Светлана Васильевна Петрова) |  |  |
|                          | student (Степан Примерный)              |  |  |

Выбрав нужного нам пользователя, мы попадаем на страницу, показывающую основные данные по выбраанному пользователю:

|                     | степан                                                                                           | Примерный                                                                                                    |                                                                                                    |                                                                                                    |                                                                                                    |
|---------------------|--------------------------------------------------------------------------------------------------|----------------------------------------------------------------------------------------------------|----------------------------------------------------------------------------------------------------|----------------------------------------------------------------------------------------------------|----------------------------------------------------------------------------------------------------|
| Тип пользователя:   | Учащий                                                                                           | СЯ                                                                                                    |                                                                                                    |                                                                                                    |                                                                                                    |
| Уроки:              | 2                                                                                                |                                                                                                    |                                                                                                    |                                                                                                    |                                                                                                    |
| ее время в системе: | 10ч 1м 8                                                                                         | Bc                                                                                                    |                                                                                                    |                                                                                                    |                                                                                                    |
| Подробнее           |                                                                                                  |                                                                                                    |                                                                                                    |                                                                                                    |                                                                                                    |
| еля:                | VDOKO                                                                                            | BROWS US VROKO                                                                                                    | Маториал                                                                                                    | Toctu                                                                                                    |                                                                                                    |
| голь на             | уроке                                                                                            | время на уроке                                                                                                    | материал                                                                                                    | тесты                                                                                                    |                                                                                                    |
| мы Учащийс          | я                                                                                                | 26м 17с                                                                                                    | 35.00%                                                                                                    | 0.00%                                                                                                    |                                                                                                    |
| ія Учащийс          | я                                                                                                | 14 2c                                                                                                    | 100.00%                                                                                                    | •                                                                                                    |                                                                                                    |
|                     | Тип пользователя:<br>Уроки:<br>ее время в системе:<br>Подробнее<br>еля:<br>Роль на<br>мы Учащийс | Тип пользователя: Учащий<br>Уроки: 2<br>ее время в системе: 10ч 1м 8<br>Подробнее<br>еля:<br>Роль на уроке<br>мы Учащийся<br>ія Учащийся | Тип пользователя: Учащийся<br>Уроки: 2<br>ее время в системе: 10ч 1м 8с<br>Подробнее<br>еля:<br>Роль на уроке Время на уроке<br>мы Учащийся 26м 17с<br>ія Учащийся 1ч 2с | Тип пользователя: Учащийся<br>Уроки: 2<br>ее время в системе: 10ч 1м 8с<br>Подробнее<br>еля:<br>Роль на уроке Время на уроке Материал<br>мы Учащийся 26м 17с 35.00%<br>ія Учащийся 1ч 2с 100.00% | Тип пользователя: Учащийся<br>Уроки: 2<br>ее время в системе: 10ч 1м 8с<br>Подробнее<br>еля:<br>Роль на уроке Время на уроке Материал Тесты<br>мы Учащийся 26м 17с 35.00% 0.00%<br>ія Учащийся 1ч 2с 100.00% - |

Три вкладки "Уроки", "Курсы" и "Подробнее" позволяют нам получить информацию об успеваемости пользователя на уроках, на курсе или информацию об использовании пользователем системы.

|           |                        |                  |       |       | Экспорт   | отчетов: 🔀 |
|-----------|------------------------|------------------|-------|-------|-----------|------------|
|           | Имя пользователя:      | Степан Примерный |       |       |           |            |
|           | Тип пользователя:      | Учащийся         |       |       |           |            |
|           | Уроки:                 | 2                |       |       |           |            |
| Уроки     | Общее время в системе: | 10ч 1м 8с        |       |       |           |            |
| Роль поль | зователя:              |                  |       |       |           |            |
| Курс      |                        | Роль на курсе    | Уроки | Балл  | Выполнено | Свойства   |
| Динамиче  | ское программирование  | Учащийся         | 1     | 0.00% |           | 9          |
| История А | мерики                 | Учащийся         | 1     | 0.00% | 0         | ۹)         |

| Имя пользователя: Степан Примерны                  | лй          |
|----------------------------------------------------|-------------|
| 🦰 Тип пользователя: Учащийся                       |             |
| Уроки: 2                                           |             |
| Общее время в системе: 10ч 1м 8с                   |             |
|                                                    |             |
| Уроки Курсы Подробнее                              |             |
| Общая информация о пользователе                    |             |
| Язык                                               | русский     |
| Активен                                            | Да          |
| Присоединился                                      | 05 Май 2009 |
| Информация о коммуникациях пользователя            |             |
| Сообщения форума:                                  | 0           |
| Последнее сообщение в форуме                       |             |
| Личные сообщения                                   | 0           |
| Папки личных сообщений                             | 3           |
| Файлы                                              | 0           |
| Папки                                              | 0           |
| Общий размер                                       | ОКВ         |
| Сообщения чата                                     | 2           |
| Последнее сообщение в чате                         | 06 Май 2009 |
| Комментарии                                        | 0           |
| Информация об пользовании системы пользователе     | м           |
| Последний вход                                     | 10 Май 2009 |
| Всего входов в систему                             | 18          |
| Входы в прошлом месяце                             | 18          |
| Входы на прошлой неделе                            | 18          |
| Средняя продолжительность сессии                   | 11м         |
| Средняя продолжительность сессии в прошлом месяце  | 11м         |
| Средняя продолжительность сессии на прошлой неделе | 11м         |

2. Вернемся в меню отчетов и выберем "Отчеты по урокам", после чего попадаем на страницу с данными по текущему уроку. Заметьте, что вверху есть поле ввода, в котором можно выбрать другой урок (таким же образом, как мы выбирали пользователя):

| Главная » Отчеты » Отчеты по урокам |                     |                       |            |       |         |                |
|-------------------------------------|---------------------|-----------------------|------------|-------|---------|----------------|
| 🗾 Отчеты по уроку "Цивилизация      | Майя"               |                       |            |       |         | ^              |
| Выберите урок:                      |                     |                       |            |       |         |                |
| Начните ввод, чтобы получ           | чить соответствующи | е совпадения (% = 'вс | e')        |       |         |                |
| Фильтр пользователей: Активные пол  | ызователи 🗾         |                       |            |       |         |                |
| Фильтр групп: Выберите груп         | лпу 💌               |                       |            |       |         |                |
| Фильтр подразделений:               |                     |                       |            |       |         |                |
|                                     |                     |                       |            |       | Экспор  | т отчетов: 📉 📂 |
| Имя: Цивилизация Майя               |                     |                       |            |       |         |                |
| Категории: История народов мира     |                     |                       |            |       |         |                |
| Учащиеся: 2                         |                     |                       |            |       |         |                |
| Преподаватели: 1                    |                     |                       |            |       |         |                |
| Пользователи Тесты Вопросы П        | одробнее Активн     | ость                  |            |       |         |                |
| Учащиеся:                           |                     |                       |            |       |         |                |
| Пользователь 💙 Роль на уроке 🛛 Вы   | полнено Балл        | Время на уроке        | Материал   | Тесты | Проекты | Сообщений      |
| Kyrbanova<br>(Курбанова О.)         | 0.00%               | -                     | 0.00%      | -     | -       | 0              |
| student<br>(Примерный С.)           | 0.00%               | 14 2c                 | 100.00%    | -     | -       | 0              |
| Преподаватели:                      |                     |                       |            |       |         |                |
| Пользователь 💙                      | Роль на ур          | оке                   | Время на у | роке  | Co      | общений        |
| professor (Петрова С.)              | Преподават          | ель                   | 1ч 36м 1   | с     |         | 0              |

Шесть вкладок на этой странице дают возможность получить различную информацию об уроке. Вкладка "Пользователи" дает информацию об участии пользователей в уроке.

Вкладка "Тесты" дает нам информацию о выполнении учащимися тестов:

|                                 |            |                  |        |                       | Экспорт отчетов: 📉 🛃 |
|---------------------------------|------------|------------------|--------|-----------------------|----------------------|
| Имя: Цивилизация Майя           |            |                  |        |                       |                      |
| Категории: История народов мира |            |                  |        |                       |                      |
| Учащиеся: <b>2</b>              |            |                  |        |                       |                      |
| Преподаватели: 1                |            |                  |        |                       |                      |
| Пользователи Тесты Вопросы Прое | кты Подроб | інее Активность  |        |                       |                      |
| ✓ Тест: Тест по истории Майя    |            |                  |        |                       | Типы вопросов: 🍼     |
| Пользователь 💙                  | Балл       | Проходная оценка | Статус | Дата                  | Операции             |
| student (Примерный С.)          | 100.00%    | 60.00%           | 0      | 10 Май 2009, 21:10:22 | Q                    |
| ❤ Тест: Second Test             |            |                  |        |                       | Типы вопросов: 🍤     |
| Пользователь 💙                  | Балл       | Проходная оценка | Статус | Дата                  | Операции             |
|                                 |            | Данные не найден | ы      |                       |                      |
| 2                               |            |                  |        |                       |                      |

Вкладка "Вопросы" дает информацию о том как учащиеся отвечали на вопросы тестов выбранного урока:

| Пользователи Тесты Вопросы Проекты Подроб          | інее Активность    |               |                    |              |
|----------------------------------------------------|--------------------|---------------|--------------------|--------------|
| Текст вопроса                                      | Тип вопроса        | Сложность     | Выполнено раз      | Средний балл |
| Календарь Майа основывался на продолжительности го |                    | P             | 3                  | 66.67%       |
| "Майя создали полную систему письменности&quo      |                    | P             | 3                  | 66.67%       |
| Политическое устройство Майя основывалось на       |                    | P             | 3                  | 66.67%       |
| Когда было организовано первое поселение Майя?     |                    | P             | 3                  | 66.67%       |
| Цивилизация Майя находилась в                      |                    | P             | 3                  | 66.67%       |
| Народы Майя исчезли                                |                    | P             | 3                  | 66.67%       |
| Фильтр: 🔍                                          | Строк на страницу: | 20 🗾 Отображе | ние результатов: « | 🕻 🚺 из б > ≫ |

На вкладке "Проекты" можно получить информацию о выполнении учащимися

. ..

#### проектов:

| Пользователи Тесты Вопросы Прос | екты Подробне | е Активность          |
|---------------------------------|---------------|-----------------------|
| ❤Проект: Реферат по теме        |               |                       |
| Пользователь 🌱                  | Оцен          | ка Дата               |
| Kyrbanova (Курбанова О.)        | 0.00%         |                       |
| student (Примерный С.)          | 80.00%        | 10 Май 2009, 20:07:15 |
|                                 |               |                       |

#### Вкладка "Подробнее" дает общую информацию об уроке:

| Пользователи Те   | есты Вопросы Проекты Подробнее Активность |
|-------------------|-------------------------------------------|
| Общая информация  | а урока                                   |
| Стоимость:        | Руб                                       |
| Активно:          | Дa                                        |
| Язык:             | русский                                   |
| Информация об уча | стии в уроке                              |
| Комментарии:      | 0                                         |
| Сообщения форума: | 0                                         |
| Сообщения чата:   | 0                                         |
| Информация о соде | ержании урока                             |
| Теория:           | 14                                        |
| Примеры:          | 0                                         |
| Проекты:          | 1                                         |
| Тесты:            | 1                                         |
| Итого:            | 16                                        |

На вкладка "Активность" можно создать отчет об активности на уроке за указанный период времени:

| Пользователи Тесты Вопросы                                        | Проекты Подробнее Активнос                                   | ть                  |                  |
|-------------------------------------------------------------------|--------------------------------------------------------------|---------------------|------------------|
| От: 07 🕤 Май<br>До: 10 💌 Май<br>Аналитический журнал: 🗔<br>Показа | ▼ 2009 ▼ Время: 22 ▼ 21 ▼<br>▼ 2009 ▼ Время: 22 ▼ 21 ▼<br>ГЬ |                     |                  |
|                                                                   |                                                              | Стати               | стика доступа: 🛃 |
| Активность на уроке                                               |                                                              |                     |                  |
| Общее число обращений: 94                                         |                                                              |                     |                  |
| Общее время доступа: Зч 42м 4с                                    |                                                              |                     |                  |
| Kanunaana afaamamuu                                               |                                                              | (                   |                  |
| количество обращении                                              |                                                              | Самые активные      | пользователи: 🌌  |
| Вход в систему                                                    | Количество обращений                                         | Общее время доступа | Свойства         |
| professor                                                         | 57                                                           | 2ч 55м 29с          | <b></b>          |
| student                                                           | 37                                                           | 46м 35с             | <b>2</b>         |

3. В меню отчеты выбираем "Отчеты по тестам". Выбираем тест так же, как мы выбирали пользователя или урок и посмотрим на информацию о том, сколько было дано правильных и неправильных ответов на каждый вопрос.

На данной странице есть две вкладки - "Вопросы" и "Пользователи". На первой представлена информация, относящаяся к вопросам, а вторая дает информацию о результатах пользователя в данном тесте:

|                                                             |                  |            |     |               |                   |                         | Экспорт отчетов: 📉 🔀 |
|-------------------------------------------------------------|------------------|------------|-----|---------------|-------------------|-------------------------|----------------------|
| ļ                                                           | 1мя: Тест по ист | ории Майя  |     |               |                   |                         |                      |
| У                                                           | рок: Цивилизаци  | я Майя     |     |               |                   |                         |                      |
| Продолжительность те                                        | ста: 15 минут    |            |     |               |                   |                         |                      |
| Вопре                                                       | осы: 6           |            |     |               |                   |                         |                      |
| Вопросы Пользова                                            | тели             |            |     |               |                   |                         |                      |
| Текст вопроса                                               | Тип вопроса      | Сложность  | Bec | Выполнено раз | Средний балл      | Минимальный балл        | Максимальный балл    |
| Календарь Майа<br>основывался на<br>продолжительности<br>го | -5               | )m         | 1   | 3             | 66.67%            | 0.00%                   | 100.00%              |
| "Майя создали<br>полную систему<br>письменности&quo         | -5               | ۳          | 1   | 3             | 66.67%            | 0.00%                   | 100.00%              |
| Когда было<br>организовано первое<br>поселение Майя?        | -2               | ۳          | 1   | 3             | 66.67%            | 0.00%                   | 100.00%              |
| Политическое<br>устройство Майя<br>основывалось на          | -5               | ) <b>n</b> | 1   | 3             | 66.67%            | 0.00%                   | 100.00%              |
| Цивилизация Майя<br>находилась в                            | -1               | P          | 1   | 3             | 66.67%            | 0.00%                   | 100.00%              |
| Народы Майя<br>исчезли                                      | -2               | h          | 1   | 3             | 66.67%            | 0.00%                   | 100.00%              |
| Фильтр: 🔍                                                   |                  |            |     | Строк на      | страницу: 20 🗾 От | гображение результатов: | ≪ < 1-6 🗾 из б > ≫   |

| Вопросы Пользователи   |               |              |                  |                   |
|------------------------|---------------|--------------|------------------|-------------------|
| Пользователь           | Выполнено раз | Средний балл | Минимальный балл | Максимальный балл |
| student (Примерный С.) | 3             | 66.67%       | 0.00%            | 100.00%           |
| ✓ Показать подробности |               |              |                  |                   |

#### Везде, где помещен значок

вы можете получить интерактивный график, подобный этому:

1

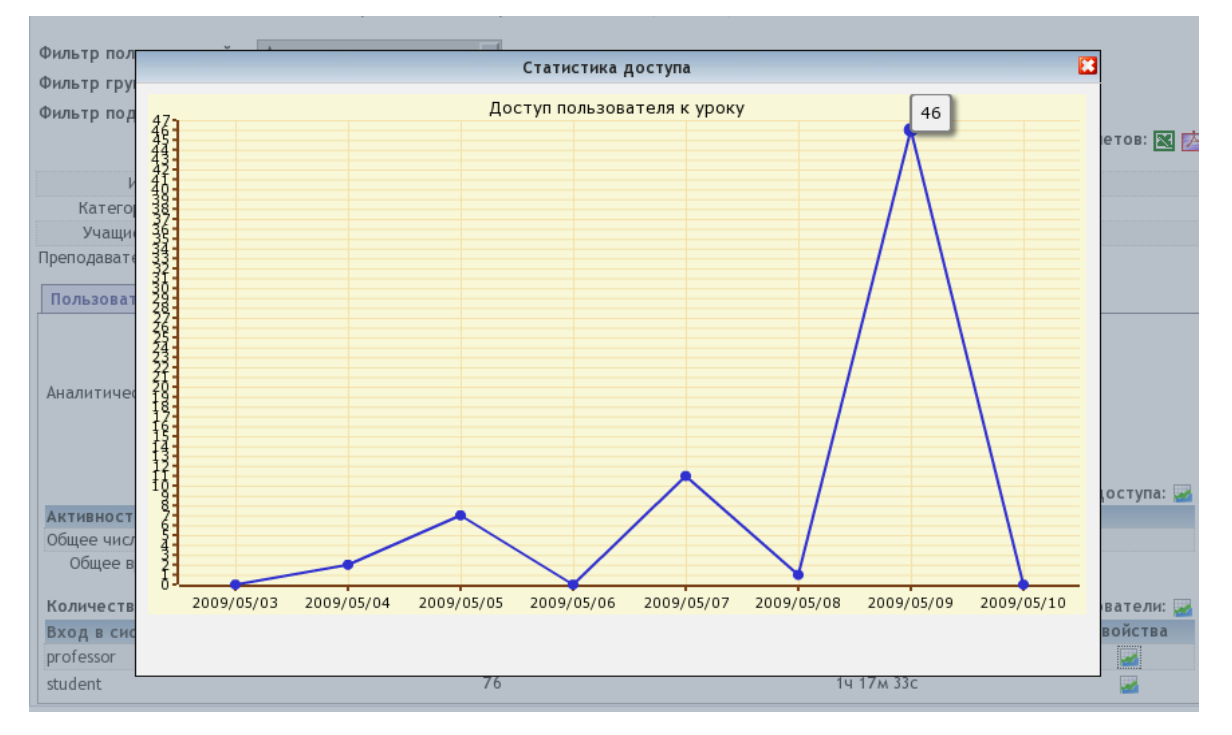

# Средства общения eFront

eFront предлагает три инструмента общения: форум, чат и персональные сообщения. Кроме этого, имеются дополнительно устанавливаемые модули блогов и wiki, которые дают дополнительные возможности для совместной работы в системе.

#### Форум

Каждый урок получает свой собственный форум для того, чтобы обеспечивать пользователям среду для обсуждения материалов урока. Войдя в форум пользователь может создать новую тему обсуждения, либо участвовать в существующих. Для создания новой темы нужно воспользоваться кнопкой "Новая тема":

|       |              | · · · · · · · · · · · · · · · · · · ·          |           |
|-------|--------------|------------------------------------------------|-----------|
| Главн | ная » Форум  | урока Цивилизация Майя                         |           |
| R     | Форумы       |                                                |           |
| Цие   | вилизация    | Майя                                           |           |
| ф Н   | Іовая тема 🛛 | 🖶 Новый опрос                                  |           |
| Тем   | ы            | Сообщений Последнее                            | сообщение |
|       |              | На этом форуме еще нет те                      | ем        |
|       |              | Новая тема                                     |           |
|       | Название:    | Дополнительная литература *                    |           |
|       | Сообщение:   | Где можно найти дополнительную литературу по Г | Майя?     |
|       |              | B I <u>U</u> ABC 🥱 🔃 🤇                         | I = 1     |
|       |              | Выполнить                                      |           |

#### Чат

С помощью чата пользователи, находящиеся в системе одновременно, могут обмениваться мгновенными сообщениями:

| Чат                                                     |                  |
|---------------------------------------------------------|------------------|
| Канал:                                                  | 🛊 🔕 🙊 🛊          |
| Цивилизация Майя                                        | -                |
| dmbaturin                                               | 00:46:22         |
| Cepreй, ping                                            |                  |
| neverhood                                               | 00:46:32         |
| о!привет!                                               |                  |
| чтоты думаешьо Майя?                                    |                  |
| dmbaturin                                               | 00:46:48         |
| даже экспорт логов есть, здоро                          | во               |
| neverhood                                               | 00:46:59         |
| как полагаешь, их еще можно и                           | найти?           |
| а то! контора пишет! 💛                                  |                  |
| dmbaturin                                               | 00:47:20         |
| думаю можно, если по Централь                           | ьной Америке     |
| походить                                                |                  |
| neverhood                                               | 00:47:25         |
| и смайлы есть!                                          |                  |
| классная идея! надо будет как-н<br>Центральную Америку! | нибудь потоптать |
| dmbaturin                                               | 00:47:53         |
| Угу, причем выбираются в аяко                           | овом диалоге 😐   |
| neverhood                                               | 00:48:25         |
| точно, хотя, и рукопашные неп                           | лохо работают    |
| dmbaturin                                               | 00:48:51         |
| только там, как везде в тропик                          | ах, кусачие      |
| насекомые, змеи, скорпионы и<br>жизни 😀                 | прочие радости   |
|                                                         |                  |
| 8                                                       |                  |
|                                                         |                  |
| <b>n</b>                                                | - (2)            |

# Персональные сообщения

С помощью этого инструмента пользователи могут отправлять друг другу сообщения, как по обычной электронной почте. Для отправки сообщения нужно перейти к пункту "Сообщения" в меню "Инструменты" и нажать кнопку "Новое сообщение":

|                             | 🗲 Главная » Личные сообщения                                                |                    |
|-----------------------------|-----------------------------------------------------------------------------|--------------------|
|                             | Папки 🕼 \land<br>1. Входящие (0)<br>2. Отправленные (0)<br>3. Черновики (0) | 0 Сооби<br>0 Кбайт |
| Светлана Васильевна Петрова |                                                                             |                    |
| 🔍 Поиск                     | 🍺 Личные сообщения                                                          |                    |
| Уроки                       | 👍 Новое сообщение                                                           |                    |
| Инструменты                 | Флаг 🔨 Статус Тема О                                                        | T E                |
| 🚝 Личная информация         | Нет сообще                                                                  | ний в этой         |
| 🕾 Календарь                 |                                                                             |                    |
| 🛃 Отчеты                    |                                                                             |                    |
| 🍣 Форумы                    |                                                                             |                    |
| Сообщения                   |                                                                             |                    |
| 🖉 Переводы                  |                                                                             |                    |

Наберите "%" для получения списка пользователей и выберите нужного адресата. Кроме этого синий уголок справа от этого поля позволяет раскрыть дополнительный набор элементов управления, позволяющих выбрать получателей, в соответствии с неким критерием:

| Главная » Личные сообщения » Новое сообщение                                                                |                                  |  |  |  |  |  |
|----------------------------------------------------------------------------------------------------|----------------------------------|--|--|--|--|--|
| 🥝 Выбрать получателей                                                                                       |                                  |  |  |  |  |  |
| Получатели:                                                                                                 | Получатели:                      |  |  |  |  |  |
| Начните ввод, чтобы получить соответствующие совпадения ( % = 'все' )<br>Отделяйте нескольких получателей : |                                  |  |  |  |  |  |
| Всем активным пользователям                                                                                 |                                  |  |  |  |  |  |
| Всем пользователям курса:                                                                                   | История Америки                  |  |  |  |  |  |
| 🔘 Всем пользователям урока: Цивилизация Майя 🗾                                                              |                                  |  |  |  |  |  |
| Преподаватели урока: Жадные алгоритмы                                                                       |                                  |  |  |  |  |  |
| Всем, имеющим тип: Учащийся                                                                                 |                                  |  |  |  |  |  |
| 🔘 Пользователь группы:                                                                                      | Пользователь группы: Группа 1154 |  |  |  |  |  |

После выбора получателя заполните поля формы сообщения и отправьте его, нажав кнопку "Отправить сообщение":

| 🔀 Текст сообщения         | a 🔨                                                                                                    |
|---------------------------|----------------------------------------------------------------------------------------------------|
| Тема:                     | Реферат по теме "Цивилизация Майя" *                                                                                     |
| И отправить по эл. почте: |                                                                                                    |
|                           | Уважаемые учащиеся!                                                                                                    |
|                           | Обратите внимание на необходимость написания реферата по теме<br>"Цивилизация Майя". Подробности в меню "Проекты" урока. |
|                           | С уважением, С.В. Петрова.                                                                                               |
|                           |                                                                                                    |
| Текст:                    |                                                                                                    |
|                           |                                                                                                    |
|                           |                                                                                                    |
|                           |                                                                                                    |
|                           |                                                                                                    |
|                           | B Z ∐ ARE   🄊 (≃   🟈   🗄 🗄                                                                                               |
| Вложение:                 | Обзор                                                                                                    |
|                           | Отправить сообщение                                                                                                    |

При получении персонального сообщения на странице отображается панель с уведомлением. Кликнув на уведомлении пользователь автоматически переходит к странице сообщения, чтобы прочитать его и, если нужно, ответить на него:

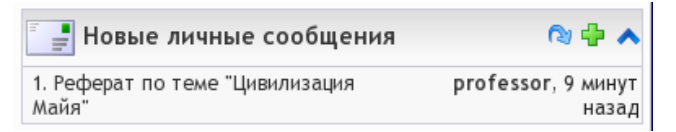

# Глоссарий

Преподаватель может создать глоссарий к уроку, в котором поместить определения терминов, используемых на уроке.

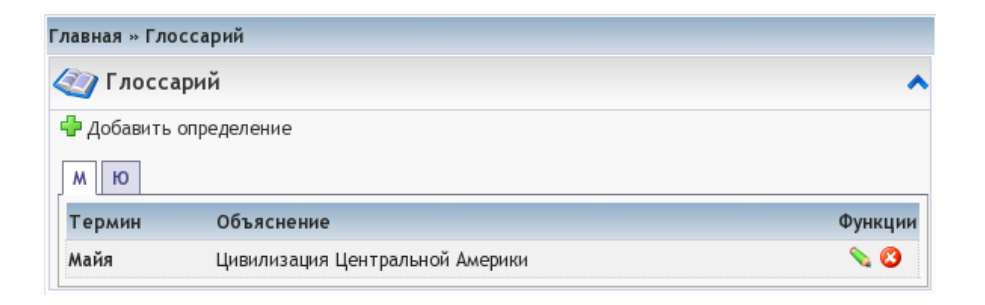

# Данные в формате SCORM

Система eFront имеет сертифицированную поддержку формата SCORM. Это означает, что преподаватель может экспортировать материал урока в формат SCORM или импортировать данные в таком формате в eFront. С помощью простого интерфейса преподаватель может импортировать или экспортировать SCORM-данные и управлять их размещением в структуре урока.

| Главная » Параметры SCORM » Импортировать SCORM материал                                 |                      |                                |                               |  |
|------------------------------------------------------------------------------------------|----------------------|--------------------------------|-------------------------------|--|
| 🥦 Импортировать SCORM материал 🔨                                                         |                      |                                |                               |  |
| ≽ SCORM дерево                                                                           | 📄 Обзор данных SCORM | 👶 Импортировать SCORM материал | l Экспортировать урок в SCORM |  |
| Загрузить SCORM файл в виде ZIP-архива: Обзор<br>Каждый файл должен быть меньше 10240 КВ |                      |                                |                               |  |
| Загрузить файл с URL:                                                                    |                      |                                |                               |  |
|                                                                                          | В                    | ыполнить                       |                               |  |